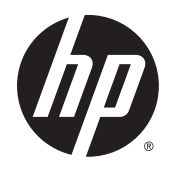

## HP ePrint Enterprise Bridge

Installation Guide

Release 1.2

#### **Copyright and License**

© Copyright 2015 HP Development Company, L.P.

Reproduction, adaptation, or translation without prior written permission is prohibited, except as allowed under the copyright laws.

The information contained herein is subject to change without notice.

The only warranties for HP products and services are set forth in the express warranty statements accompanying such products and services. Nothing herein should be construed as constituting an additional warranty. HP shall not be liable for technical or editorial errors or omissions contained herein.

Confidential computer software. Valid license from HP Development Company, L.P. required for possession, use or copying. Consistent with FAR 12.211 and 12.212, Commercial Computer Software, Computer Software Documentation, and Technical Data for Commercial Items are licensed to the U.S. Government under vendor's standard commercial license.

The information contained herein is subject to change without notice. All other product names mentioned herein may be trademarks of their respective companies.

Edition 1.2, 9/2015

#### **Trademark Credits**

Adobe<sup>®</sup>, Acrobat<sup>®</sup>, and PostScript<sup>®</sup> are trademarks of Adobe Systems Incorporated.

Microsoft<sup>®</sup>, Windows<sup>®</sup>, Windows<sup>®</sup> XP, and Windows Vista<sup>®</sup> are U.S. registered trademarks of Microsoft Corporation.

BlackBerry<sup>®</sup>, RIM<sup>®</sup>, Research In Motion<sup>®</sup>, SureType<sup>®</sup> and related trademarks, names and logos are the property of Research In Motion Limited and are registered and/or used in the U.S. and countries around the world. Used under license from Research In Motion Limited.

iPhone® and iPad® are registered trademarks of Apple Inc.

Android<sup>™</sup> is a trademark of Google Inc.

Good, Good Technology, Good Dynamics, and Good for Enterprise are trademarks of Good Technology Corporation and its related entities.

MobileIron, Connected Cloud, and MyPhone@Work are registered trademarks of Mobile Iron, Inc.

## **Table of contents**

| 1 Overview          |                                                                                    | 1  |
|---------------------|------------------------------------------------------------------------------------|----|
| 2 Installing HP ePi | rint Enterprise Bridge for Wi-Fi Printing                                          | 2  |
| 2.1 Insta           | alling the HP ePrint Enterprise Wi-Fi Bridge Server                                | 2  |
| 3 Uninstalling the  | HP ePrint Enterprise Bridge for Wi-Fi Printing                                     | 10 |
| 3.1 Unin            | stall HP ePrint Enterprise Bridge for Wi-Fi Printing using the installation wizard | 10 |
| 3.2 Unin            | stall HP ePrint Enterprise Bridge for Wi-Fi Printing from the Control Panel        | 12 |
| 4 Support           |                                                                                    | 13 |

### Overview

HP ePrint Enterprise Bridge for Wi-Fi Printing is a server solution enabling printing from Apple's operating system iOS and OS X. This feature allows iPad, iPhone, and iPad touch devices to print directly to HP's LaserJet printers over a wireless network, without downloading or installing drivers.

## 2 Installing HP ePrint Enterprise Bridge for Wi-Fi Printing

This chapter describes how to install the HP ePrint Enterprise Bridge for Wi-Fi Printing.

### 2.1 Installing the HP ePrint Enterprise Wi-Fi Bridge Server

To install the HP ePrint Enterprise Wi-Fi Bridge server, complete the following steps:

1. Open the folder where you have downloaded the installation files, and double-click the HP\_ePrint\_Ent\_WiFiBridge\_SW\_64-bit\_vYY\_CZ997-105XX.exe file.

**NOTE:** "YY" represents the version number (for example, 4.0). "XX" represents an arbitrary number for each release.

2. During the installation process, the Visual C++ 2010 Redistributable package and Bonjour are both automatically installed.

Figure 2-1 InstallShield Wizard

| 闄 HP ePrint Enterprise Br | idge for Wi-Fi Printing - InstallSh 🗕 💷 🗙                                                                                                    |
|---------------------------|----------------------------------------------------------------------------------------------------|
| 2                         | Welcome to the InstallShield Wizard for HP<br>ePrint Enterprise Bridge for Wi-Fi Printing<br>HP ePrint Enterprise Bridge for Wi-Fi Printing Setup is preparing<br>the InstallShield Wizard which will guide you through the<br>program setup process. Please wait. |
| Please wait while         | Microsoft Visual C++ 2010 Redistributable is installed                                                                                                    |
|                           |                                                                                                    |
|                           | < <u>B</u> ack <u>N</u> ext > Cancel                                                                                                    |

Figure 2-2 Installing new services

| Bonjour                                      |        |
|----------------------------------------------|--------|
| Please wait while Windows configures Bonjour |        |
|                                              | Cancel |

3. In the InstallShield Wizard, click **Next**.

Figure 2-3 InstallShield Wizard

| 😸 HP ePrint Enterprise Br | idge for Wi-Fi Printing - InstallShield Wizard 🗙                                                                                         |
|---------------------------|----------------------------------------------------------------------------------------------------|
| 2                         | Welcome to the InstallShield Wizard for HP<br>ePrint Enterprise Bridge for Wi-Fi Printing                                                |
|                           | The InstallShield(R) Wizard will install HP ePrint Enterprise<br>Bridge for Wi-Fi Printing on your computer. To continue, click<br>Next. |
|                           | WARNING: This program is protected by copyright law and international treaties.                                                          |
|                           | < Back Next > Cancel                                                                                                    |

4. Accept the End User License Agreement, and click **Next**.

Figure 2-4 End User License Agreement

| S                                                                                                    | for Wi-Fi Printin                                                                                                    | ng - InstallShie                                                                                                    | ld Wizard <mark>P</mark>                                                                                   |
|----------------------------------------------------------------------------------------------------|----------------------------------------------------------------------------------------------------|----------------------------------------------------------------------------------------------------|----------------------------------------------------------------------------------------------------|
| License Agreement<br>Please read the following license agre                                                                                                    | eement carefully.                                                                                                    |                                                                                                    | 2                                                                                                    |
| End User                                                                                                    | License Agre                                                                                                    | ement                                                                                                    | ^                                                                                                    |
| PLEASE READ CAREFULLY BEFOR<br>End-User license Agreement ("EULA")<br>the entity you represent) and (b) Hewle<br>the software product ("Software"). Thi<br>agreement between you and HP or its su<br>in online documentation. The term "Soft<br>guide and other printed materials, and (i<br>"User Documentation") | E USING THIS SOF<br>is a contract between<br>tt-Packard Company<br>s EULA does not apj<br>uppliers for the Soffu<br>ware" may include (i<br>ware" or electron | TWARE PRODU(<br>(a) you (either an i<br>("HP") that govern<br>ply if there is a sepu-<br>vare, including a lice<br>) associated media,<br>nic documentation ( | CT: This<br>ndividual or<br>s your use of<br>arate license<br>nse agreement<br>(ii) a user<br>collectively |
| oser Documentation ).                                                                                                    |                                                                                                    |                                                                                                    | ~                                                                                                    |
| I accept the terms in the license agree                                                                                                    | ement                                                                                                    |                                                                                                    | Print                                                                                                    |
| <ul> <li>I accept the terms in the license agree</li> <li>I do not accept the terms in the license</li> </ul>                                                                                                    | ement<br>se agreement                                                                                                    |                                                                                                    | Print                                                                                                    |
| I accept the terms in the license agree     I do not accept the terms in the licens                                                                                                    | ement<br>se agreement                                                                                                    |                                                                                                    | Print                                                                                                    |

5. After the installer checks the system for required hardware, privileges, and installed software, and installs the required components, click **Next**.

Figure 2-5 System Requirements Check

| 🛃 HP ePrir                | nt Enterprise Bridge for Wi-Fi Printing - InstallShield Wizard 💌                                      |
|---------------------------|----------------------------------------------------------------------------------------------------|
| HP ePrint E<br>Please wa  | Enterprise Bridge System Requirements Check<br>it while the installer checks the system requirements. |
| The install<br>several mi | er is checking and installing the following requirements. This might take<br>inutes.                  |
| Machir                    | ne Requirements                                                                                       |
| <b>O</b>                  | Hardware requirements                                                                                 |
| <b>Q</b>                  | Administrative privileges                                                                             |
| Windo                     | ws Roles and Features                                                                                 |
| 0                         | Web Server (IIS)                                                                                      |
|                           |                                                                                                    |
|                           |                                                                                                    |
|                           |                                                                                                    |
|                           |                                                                                                    |
|                           |                                                                                                    |
| InstallShield —           |                                                                                                    |
|                           | < Back Next > Cancel                                                                                  |

- NOTE: If Machine Requirements and Windows Roles and Features are not met, the installation will fail. For more information, see the Installation checklist for HP ePrint Enterprise Bridge section of the HP ePrint Enterprise Installation Checklist. This manual can be found on the <u>HP ePrint Enterprise support</u> page
- 6. For HP ePrint Enterprise Bridge Settings, specify the following:
  - HP ePrint Enterprise host to be used
  - User PIN and User Tag

#### Figure 2-6 HP ePrint Enterprise Bridge Settings

| 😸 HP ePrint Enterprise Bridge fo                                                 | or Wi-Fi Printing - InstallShield Wizard |
|----------------------------------------------------------------------------------|------------------------------------------|
| HP ePrint Enterprise Bridge Settings<br>Specify the settings for connecting with | HP ePrint Enterprise Server              |
| HP ePrint Enterprise Host:<br>Type the address of the ePrint Enter               | prise host to be used:                   |
| primary.eprint.company.con                                                       | 1                                        |
| HP ePrint Enterprise Credentials User PIN:                                       |                                          |
| User Tag:                                                                        |                                          |
| InstallShield                                                                    | < Back Next > Cancel                     |

User PIN and User tag are required in order for the Wi-Fi Bridge to function. This information enables the user to access HP ePrint Enterprise Server.

#### **Please note:**

- User PIN can be found on the **View and Manage Users** page of the administration tool for the Wi-Fi Bridge user's name. For more information, see the *View and Manage Users* section of the *HP ePrint Enterprise Administration Guide*.
- User Tag can be found on the **View and Manage Bridges** page of the administration tool for the Wi-Fi Bridge user's name. For more information, see the *View and Manage Groups* section of the *HP ePrint Enterprise Administration Guide*.
- **7.** For HP ePrint Enterprise Bridge Security Settings, select a certificate for encrypted communications. Either option is secure.
  - Use existing certificate (HP recommends to use a valid certificate) Uses an existing certificate.
  - **Create Self-signed certificate** Features an option to create a certificate.

#### Figure 2-7 Security settings

| 😥 HP ePrint Enterprise Bridge for Wi-Fi Printing - InstallShield Wizard                                                                                                    |
|----------------------------------------------------------------------------------------------------|
| HP ePrint Enterprise Bridge Security Settings<br>Select a certificate for encrypted communications                                                                                                 |
| Select certificate<br>Encrypted communications require a certificate for securing information exchanged.<br>Choose an existing certificate or specify to create and use a Self-signed certificate. |
| Use existing certificate (HP recommends to use a valid certificate)                                                                                                    |
|                                                                                                    |
| InstallShield                                                                                                    |

**NOTE:** If the server is already configured to use HTTPS binding, the administrator will not be allowed to select any other value.

#### 8. Click Next.

After installer configuration, the HP ePrint Enterprise Bridge for Wi-Fi Printing web application will be installed in the Programs folder and IIS root folder.

Figure 2-8 Installing HP ePrint Enterprise Bridge for Wi-Fi Printing — Status

| 🔊 HP ePri              | nt Enterprise Bridge for Wi-Fi Printing - InstallSh 🗕 🗖 🗙                                                                                                    |
|------------------------|----------------------------------------------------------------------------------------------------|
| Installing<br>The prog | HP ePrint Enterprise Bridge for Wi-Fi Printing ram features you selected are being installed.                                                                               |
| P                      | Please wait while the InstallShield Wizard installs HP ePrint Enterprise Bridge<br>for Wi-Fi Printing. This may take several minutes.<br>Status:<br>Installing new services |
| InstallShield -        | < Back Next > Cancel                                                                                                    |

9. After the installation completes, click **Finish**.

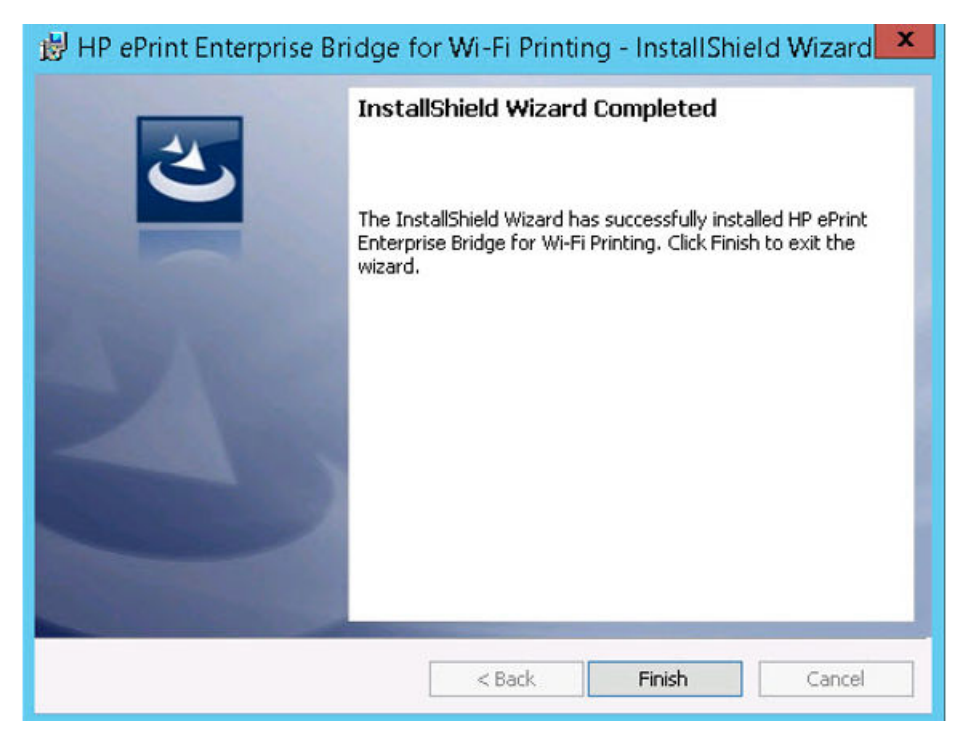

The HP ePrint Enterprise Bridge is now ready for Wi-Fi printing.

## 3 Uninstalling the HP ePrint Enterprise Bridge for Wi-Fi Printing

To uninstall HP ePrint Enterprise for Wi-Fi Printing from your system, use either of the following methods:

- Uninstall HP ePrint Enterprise for Wi-Fi Bridge Printing using the installation wizard
- Uninstall HP ePrint Enterprise for Wi-Fi Bridge Printing from the Control Panel

# **3.1 Uninstall HP ePrint Enterprise Bridge for Wi-Fi Printing using the installation wizard**

To uninstall HP ePrint Enterprise Bridge for Wi-Fi Printing using the installation wizard, complete the following steps:

- 1. Double-click the executable file from the installation directory.
- 2. In the InstallShield Wizard window, click Next.

| 😸 HP ePrint Enterprise Bri | dge for Wi-Fi Printing - InstallShield Wizard                                                                                                    |
|----------------------------|----------------------------------------------------------------------------------------------------|
|                            | Welcome to the InstallShield Wizard for HP<br>ePrint Enterprise Bridge for Wi-Fi Printing<br>The InstallShield(R) Wizard will allow you to modify, repair, or<br>remove HP ePrint Enterprise Bridge for Wi-Fi Printing. To<br>continue, click Next. |
|                            | < Back Next > Cancel                                                                                                    |

3. In the Program Maintenance window, select **Remove**, and click **Next**.

| 🛃 HP ePrint E                   | nterprise Bridge for Wi-Fi Printing - InstallShield Wizard                                                                                                  |
|---------------------------------|----------------------------------------------------------------------------------------------------|
| Program Main<br>Modify, repair, | tenance<br>, or remove the program.                                                                                                    |
| ○ Modify                        |                                                                                                    |
| 1 <sup>4</sup>                  | Change which program features are installed. This option displays the<br>Custom Selection dialog in which you can change the way features are<br>installed. |
| ○ Repair                        |                                                                                                    |
| <b>F</b>                        | Repair installation errors in the program. This option fixes missing or<br>corrupt files, shortcuts, and registry entries.                                  |
| Remove                          |                                                                                                    |
| 1                               | Remove HP ePrint Enterprise Bridge for Wi-Fi Printing from your<br>computer.                                                                                |
| InstallShield ———               |                                                                                                    |
|                                 | < Back Next > Cancel                                                                                                    |

4. In Remove the Program window, click **Remove**. To exit the uninstallation wizard, click **Cancel**.

| Remove the Program                                                                |                                             |                               |              |
|-----------------------------------------------------------------------------------|---------------------------------------------|-------------------------------|--------------|
| You have chosen to remove the progra                                              | am from your system                         | m.                            | C            |
| Click Remove to remove HP ePrint Ente<br>After removal, this program will no long | rprise Bridge for W<br>jer be available for | i-Fi Printing from yo<br>use. | ur computer. |
| If you want to review or change any se                                            | ettings, click Back.                        |                               |              |
|                                                                                   |                                             |                               |              |
|                                                                                   |                                             |                               |              |
|                                                                                   |                                             |                               |              |
|                                                                                   |                                             |                               |              |
|                                                                                   |                                             |                               |              |
|                                                                                   |                                             |                               |              |
|                                                                                   |                                             |                               |              |
| tallShield                                                                        |                                             |                               |              |
|                                                                                   |                                             |                               |              |

5. When uninstall completes, click **Finish** to exit the wizard.

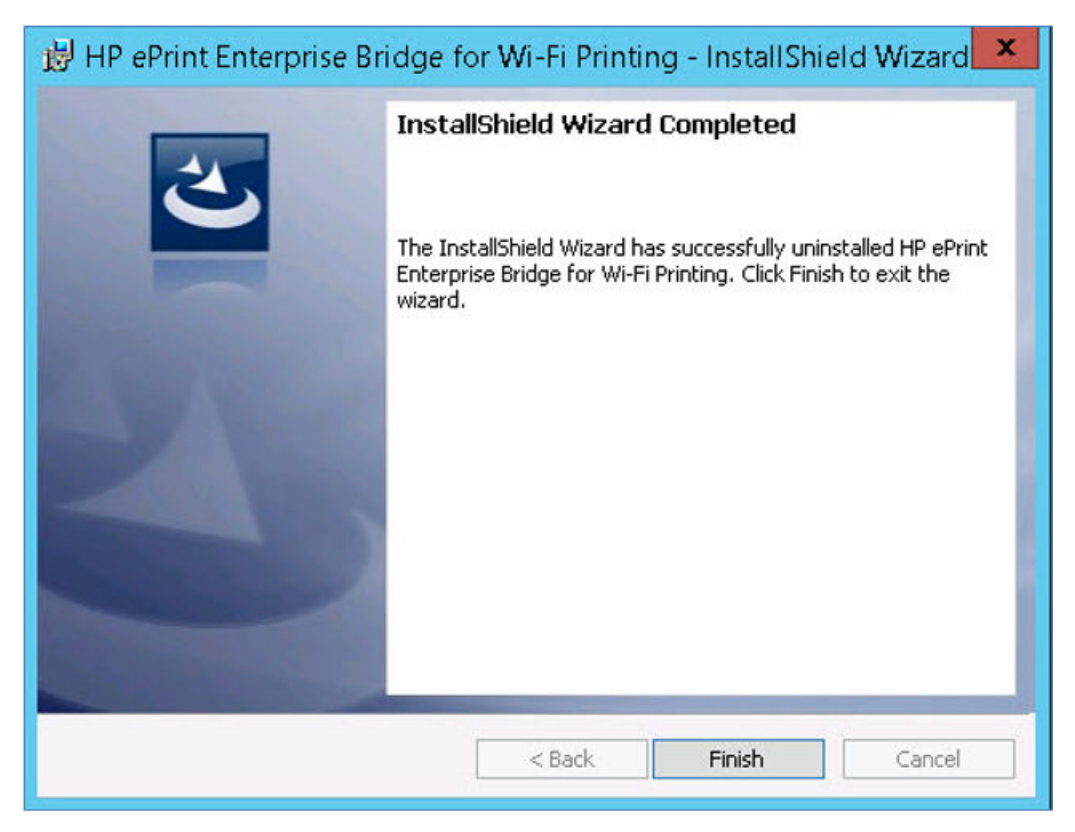

# **3.2 Uninstall HP ePrint Enterprise Bridge for Wi-Fi Printing from the Control Panel**

To uninstall HP ePrint Enterprise Bridge for Wi-Fi Printing from the control panel, complete the following steps:

- 1. From the Start menu, select Control Panel > Programs > Programs and Features.
- 2. From the list of installed programs, select **HP ePrint Enterprise Bridge for Wi-Fi Printing**.
- 3. Click Uninstall.

## 4 Support

For assistance, contact Customer Support. For more information about customer support, refer to the *HP ePrint Enterprise Server Installation Guide*. This manual can be found on the <u>HP ePrint Enterprise support</u> page.